## Search Contact on Vehicle Record

1. Navigate to Vehicles via the left menu bar.

| ۹          | Search            | ×  |                    |                   |            |            |          |  |  |  |
|------------|-------------------|----|--------------------|-------------------|------------|------------|----------|--|--|--|
| îîi        | Dashboard         |    |                    |                   |            |            |          |  |  |  |
| ☆          | Favorites         | >/ | Vehicles Overdue : | Open Work Orders  |            |            |          |  |  |  |
| ٩          | History           | 5  | $\frown$           | Work Order Number | Vehicle ID | Reason     | Work Ord |  |  |  |
| R          | Vehicles          | >  | (3)                | FW1362193         | F1152660   | 42         | NOTSTART |  |  |  |
| 0          | Workshop Bookings |    | $\cup$             | FW1362194         | FW541650   | 01         | NOTSTART |  |  |  |
| 4          | Bonita Practice   |    |                    | FW1362197         | GN183450   | 08         | NOTSTART |  |  |  |
| -          |                   | -  |                    | FW1362198         | G1118606   | INSPECTION | NOTSTART |  |  |  |
| -          | Drivers           | >  |                    | FW1362199         | FL295754   | 30         | NOTSTART |  |  |  |
| <b>6</b> 0 | Accidents         | >  |                    |                   |            |            |          |  |  |  |

2. Open a vehicle record in an edit mode.

| Vehicles |                 |                   |                 |              |   |             |       |             |                |           |                |
|----------|-----------------|-------------------|-----------------|--------------|---|-------------|-------|-------------|----------------|-----------|----------------|
| Filter   | Columns 👻       | Contains 👻        |                 |              | Q | Clear       | f(x)  | Pivot Query |                |           |                |
|          | Vehicle ID 17 📍 | License Plate 🛛 🍸 | Agency <b>T</b> | Organization | T | Vehicle sta | tus 🍸 | In pool 📍   | Model year 🛛 🕇 | Make 🝸    | Model <b>T</b> |
| <b>a</b> | 5GM20314        | 133253            | 999             | 999          |   |             |       | NO          | 2008           | CLARK     | CLARK BOBCA    |
|          | 5B236947        | LU0143            | 999             | 999          |   |             |       | NO          | 2004           | // Dodge  | CARAVAN        |
|          | 8KA43139        | PA2-A0G           | 999             | 999          |   |             |       | NO          | 2008           | Sord Ford | EXCAPE         |
| 0 2      | BR325715        | PE0D4Y            | 999             | 999          |   |             |       | NO          | 2011           | Chevrolet | SUBURBAN 15    |
|          | LU0103          | MT0389            | 999             | 999          |   |             |       | NO          | 2008           | Chevrolet | UPLANDER       |

3. Click on the 'Allocation & Assignment History' tab. At the bottom of the screen, you can find Primary contact and Maintenance Contact along with their phone numbers.

| ★ \        | /ehicles     |                        |                          |                  |                                  |                               |                    |                 |                  | Shift + Space C | ↓ + 🖻 ×    | ∎ ? ©  |
|------------|--------------|------------------------|--------------------------|------------------|----------------------------------|-------------------------------|--------------------|-----------------|------------------|-----------------|------------|--------|
| Specificat | tion PM/Insp | ection                 | Ilocation & Assignment H | istory Fuel Card | ls Fuel Accidents Assets         | Work Orders Procur            | ement Lease Dispos | sal Auditing 🖨  |                  |                 |            |        |
|            |              |                        | Vehicle ID               |                  | License Plate                    |                               | Inventory Number   | Vehicle status  | Confidential pla | te              |            |        |
|            |              |                        | § 58236947               | 0                | LU0143 O                         |                               |                    | 1               | No 🛩             |                 |            |        |
|            |              |                        | SAM II Customer Number   |                  | 446001089V0                      | v                             |                    |                 |                  |                 |            |        |
|            |              |                        | Vehicle Desc             |                  | Year: 2004 Make: DODGE Model: CA | RAVAN                         |                    |                 |                  |                 |            |        |
| Agency     |              |                        | Organization             |                  | Assignment Name                  |                               |                    |                 |                  |                 |            |        |
| 999 00     | (neme)       |                        | 9990                     |                  | ~ 0                              |                               |                    |                 |                  |                 |            |        |
| Unvern     | lame         |                        | 4                        |                  |                                  |                               |                    |                 |                  |                 |            |        |
| Title Nu   | mber         |                        |                          |                  | Assignment City                  |                               |                    |                 |                  | Assignment ZIP  |            |        |
| Primary    | purpose      |                        | ~                        |                  | Secondary purpose                |                               | ~                  |                 |                  |                 |            |        |
| County     |              | Ma                     | ~                        |                  | Motor Pool Location              |                               |                    |                 |                  |                 | Reallocate |        |
| ar poor    |              | NO                     |                          |                  | Wotor Poor Excellon              |                               |                    |                 |                  |                 |            |        |
|            | Allocation   | 5                      |                          |                  |                                  |                               |                    |                 |                  |                 |            | I      |
|            | Vehicle I    | Dt≓                    | End Date                 | Odometer         | Vehicle status                   | Agency                        | Organization       | Assignment Name |                  | License Plate   | Comments   |        |
| 0          | 58236947     |                        | 11                       | 0.0              |                                  |                               |                    |                 |                  |                 |            |        |
|            |              |                        |                          |                  |                                  |                               |                    |                 |                  |                 |            |        |
|            |              |                        |                          |                  |                                  |                               |                    |                 |                  |                 |            |        |
|            |              |                        |                          |                  |                                  |                               |                    |                 |                  |                 |            |        |
|            |              |                        |                          |                  |                                  |                               |                    |                 |                  |                 |            |        |
|            |              | Farmer                 |                          | _                |                                  |                               |                    | 1               |                  |                 |            |        |
| Primary    | Contact      | ALLEY, JU<br>660-543-5 | 083                      | Ť                | Maintenance Contact              | 20ELLNER, MEG<br>636-949-7351 | v                  |                 |                  |                 |            |        |
|            |              |                        |                          |                  |                                  |                               |                    | -               |                  |                 | Save       | Cancel |